## **JICA-VAN**

## 操作説明資料03

6 クラス画面 6.1 プレゼン管理機能 6.2 集合研修機能 6.3 レポート機能 6.4 ディスカッション機能

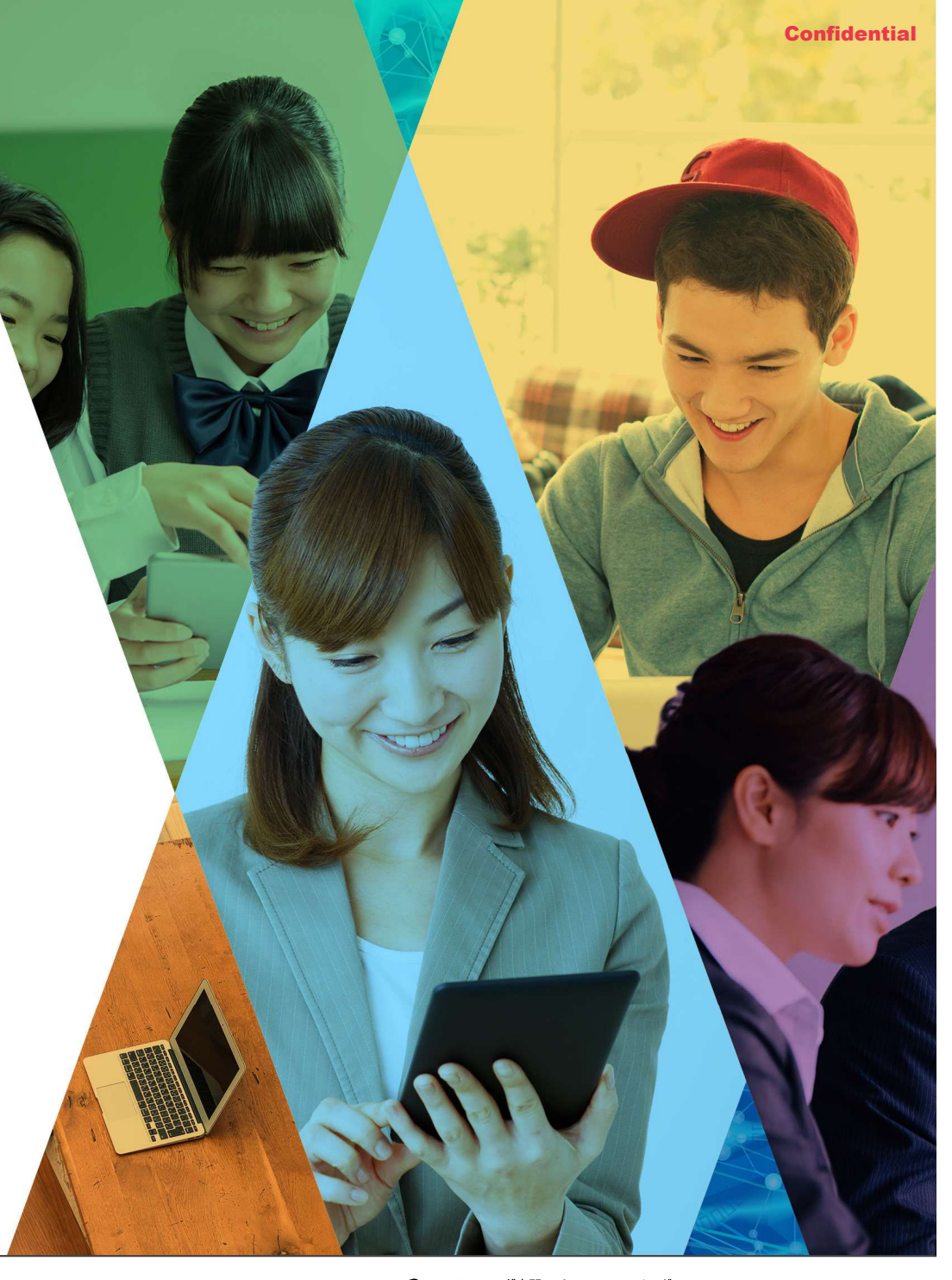

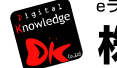

\*ラーニング専門ソリューションベンダー 株式会社 デジタル・ナレッジ

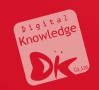

# 6. クラス画面

## 6.1 プレゼン管理

## プレゼンエリアでは、受講者がクラス内のナレッジシェアのために画像、動画、音声、Pdfファイルを提出することができます。また、他の受講者がコメントをする機能もあります。

プレゼンエリア

| JICA-Learning Network                                                                                              | ≗ DK 臼井麻乃 → ログアウト             |
|----------------------------------------------------------------------------------------------------|-------------------------------|
| ▲ / プレゼン単元 / プレゼン単元                                                                                                |                               |
| Office                                                                                                    |                               |
| <ul> <li>● 新規提出</li> <li>公開期間:設定なし</li> <li>提出期間:設定なし</li> <li>提出制限回数:なし</li> <li>プレゼンエリア</li> <li>提出作品</li> </ul> |                               |
|                                                                                                    | 图 2024/11/15 17:21提出          |
| ◎が引なし、コンノトルリ、●公開設定                                                                                                 | ₩ 2024/11/15 17.21 <b>定</b> 山 |

### 📆 プレゼンエリア\_\_教科名の作成

- (1) ホーム画面左のコンソールボタンより「教科」を 押下します。
- (2)「教科管理」を押下します。
- (3)「新規作成」を選択します。

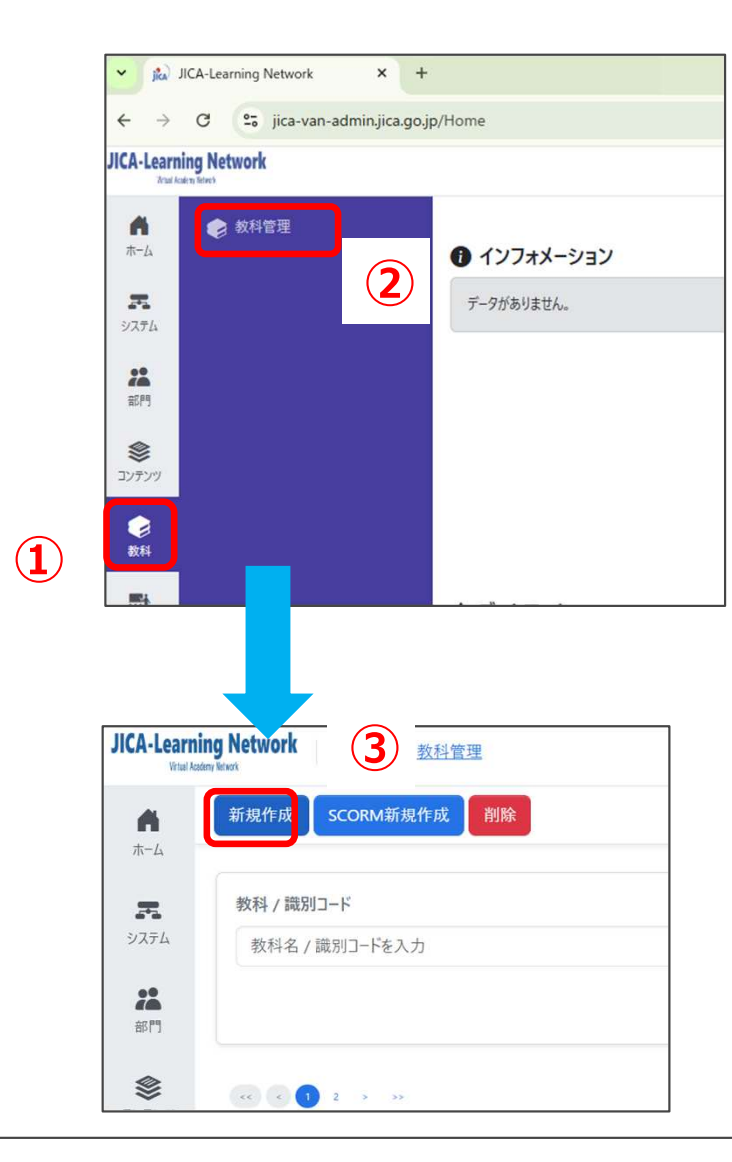

- (4) 教科名を入力し、「保存」を押下すると教科が作成されます。
- (5) 教科の中から作成した教科を選択し、教科名を押下します。

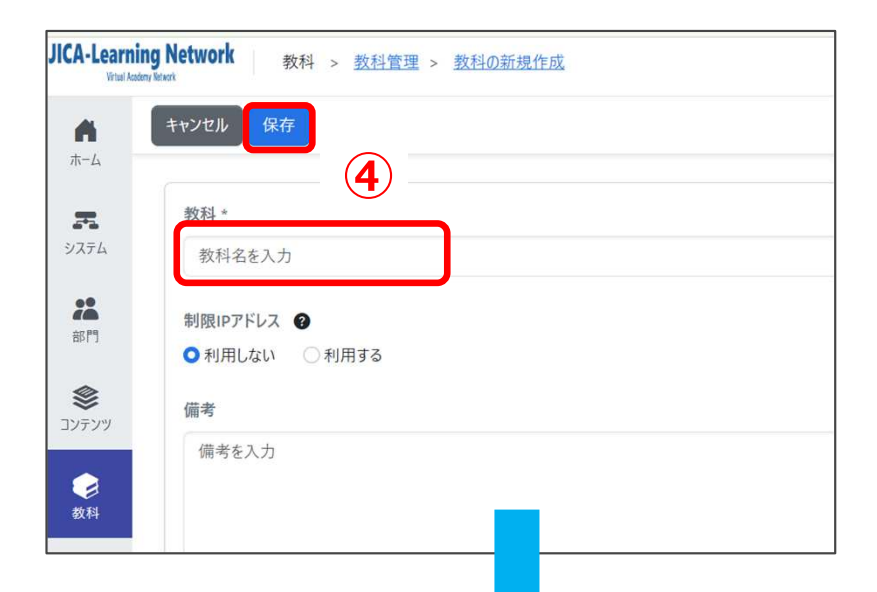

| <b>h</b> | 新規作成 SCORM新規作成 削除    |                      |
|----------|----------------------|----------------------|
| -4       | 231221中級研修_PHMEMT班_P | HMの概要                |
| 5        | Teacher training     |                      |
| テム       |                      | JOCV-hakenmae-sub001 |
|          | □ ● ブレゼン単元           |                      |
| r7       | ☑ € ブレゼン単元           |                      |
| 8        | ○●欠席者用               | JOCV-hakenmae-sub004 |
| テンツ      | □ 📀 語学               | JOCV-hakenmae-sub003 |
|          | □ € 講座               | JOCV-hakenmae-sub002 |
| 科        | ■ 事例紹介_ネパール地震        |                      |
|          |                      |                      |

- (1)「章を挿入」を選択します。
- (2) 章名を入力します。

| JICA-Learning Ne  | etwork 教科 > <u>教科管理</u> > <u>教科</u>                | <u>目次(プレゼン単元)</u>                                  |                                                      | DK 臼井麻乃 ▾         |
|-------------------|----------------------------------------------------|----------------------------------------------------|------------------------------------------------------|-------------------|
|                   | 科管理に戻る 新規作成・ 章の複製                                  | 単元の複製 教科反映                                         |                                                      |                   |
| ホーム               | 章を挿入                                               |                                                    |                                                      | 教科反映曰:-           |
| <b>7</b><br>9274  | 章/単元<br>章/単元                                       | 前提条 <u>件</u>                                       | チェックボイント 割当件数 章の修了条件 / 合格ライン 制限時間 回数制限               | 操作                |
| **                |                                                    | 7 教利の設計を開始(77ださい)                                  | aming Network 教科 > ・・・ > プレゼン単元 > 童の新爆作成             | DK 臼井麻乃 ▼         |
| 部門                | ■ 集合研修                                             | x, 3x170/6x61 2/m320 ( V/CCV)                      | キャンセル 保存 <b>(</b> )                                  |                   |
| <b>※</b><br>ヨンテンツ | 🗷 プレゼン                                             |                                                    |                                                      |                   |
|                   |                                                    | <b>7</b><br>5/2754                                 | 章 <u>条</u> ・<br>プレゼン単元                               | 境別コ−ド<br>歳別コ−ドを入力 |
| 数科                |                                                    | *                                                  | 章の修了条件                                               |                   |
| かうス               |                                                    | 3011                                               | テキスト / アンケート完了率 テスト / レポート完了率(%以上) テスト / レポート合格率(%以上 | 3                 |
| -                 |                                                    | יעדעב<br>דעדעב                                     | , 100 % 0 %                                          |                   |
| フックマーク            |                                                    | <b></b>                                            | 受調•提出開始日                                             |                   |
|                   |                                                    |                                                    | 設定なし V                                               |                   |
|                   | IICA-Loaming Notwork                               | <i>σ</i> 5χ                                        | 受講-提出終了日                                             |                   |
|                   | Wind Astron Merch Work 数科 > 3<br>Wind Astron Merch | <u> 変科管理 &gt; 数科目次(プレゼン単元)</u> 式 - 第の規制 単三の規制 教科互助 | 前提条件                                                 |                   |
|                   | 水-ム<br>水-ム                                         | <b>双◆ 單U做表 年元U做款 3X行及款</b>                         | <b>新</b> 纪言始口,                                       |                   |
|                   | 天<br>システム 章/単元                                     | 前提条件 チェックボイント                                      | *************************************                |                   |
|                   | <ul> <li>ブレゼン単元</li> </ul>                         | 無し ×                                               | - 😡 100% 🖻 100% 🏴 0% 🧏住 - 🔿 🛛 📋                      |                   |
|                   |                                                    | _                                                  |                                                      |                   |
|                   | コンテンツ                                              |                                                    |                                                      |                   |
|                   | <b></b>                                            |                                                    |                                                      |                   |
|                   | <b>5</b> 77                                        |                                                    |                                                      |                   |
|                   | *                                                  |                                                    |                                                      |                   |
|                   | プリクマーク                                             |                                                    |                                                      |                   |

### 🗭 プレゼンエリア教科→章→単元の作成

- (1) 単元に「プレゼン」を選択します。
- (2)単元名を設定します。「受講・提出開始日/終了日」、「公開開始日/終了日」、「前提条件」、を選択しま す。「チェックポイント」などを設定します。「チェックポイント」を選択すると、その教科を修了しないと次の教科 へ進めなくなります

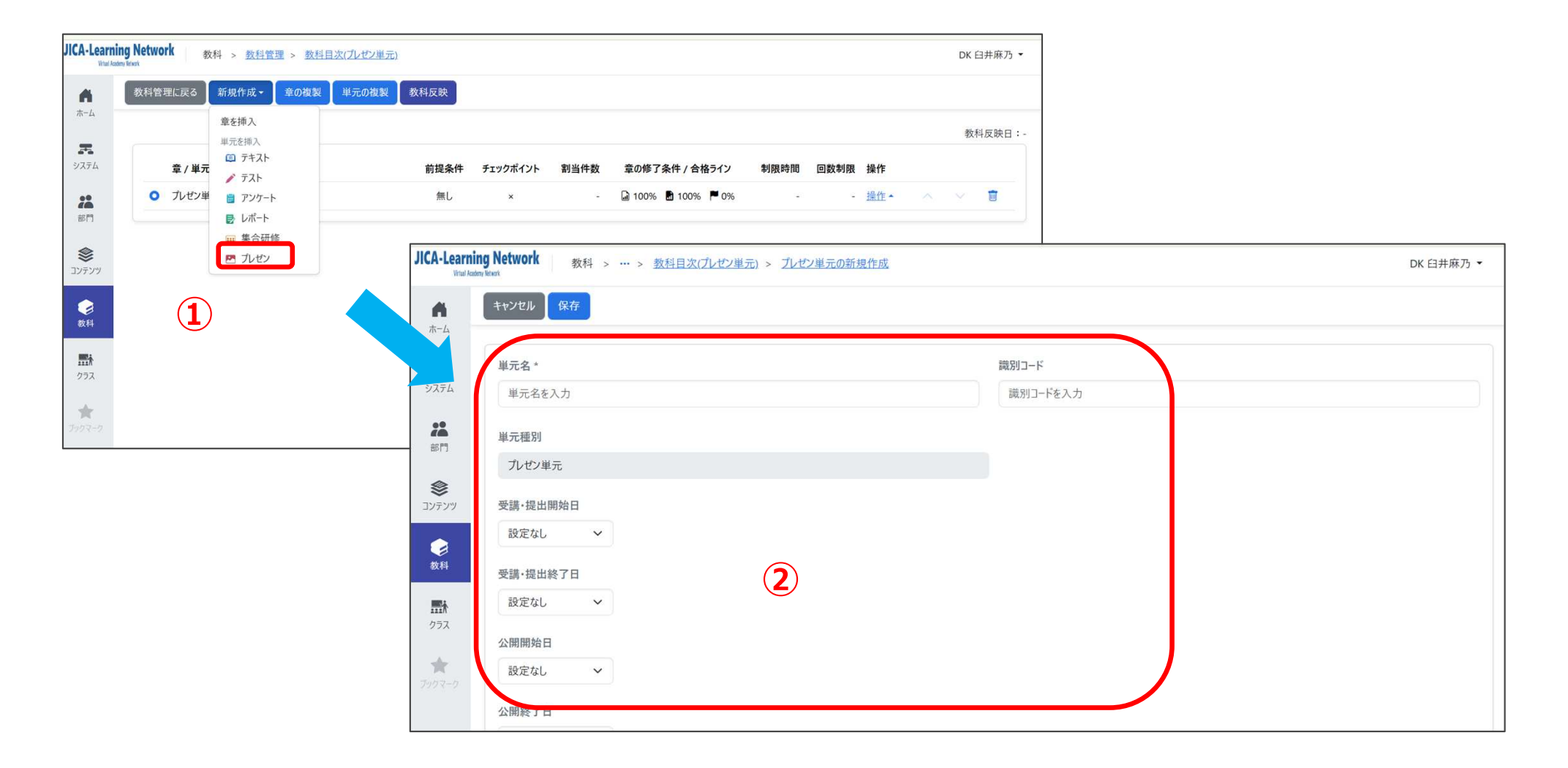

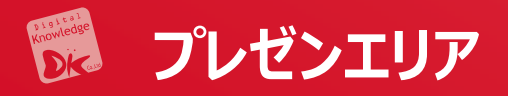

(1)プレゼン種別から「画像」「動画」「音声」「Pdf」
「Office文章プレゼン」のいずれかを選択します。
プレゼンの「公開設定、「サムネイル」「承認」を設定します。また、提出回数の制限を設けることができます。
(2)「保存」を押下します。
(3)プレゼン単元が出来上がります。必ず「教科反映」を押下してシステムに登録してください。

| CA-Learnin<br>Vital Action<br>ホーム | ig Network 数科 > ··· >                                        | 数科目次(ルゼン単元) > ルゼン単元の新規作成           |               |
|-----------------------------------|--------------------------------------------------------------|------------------------------------|---------------|
| <b>R</b><br>9774                  | チェックエイント<br>● チェックポイントとして設定しない<br>○ チェックポイントとして設定する          | 1                                  |               |
| 28<br>8871                        |                                                              |                                    | 提出回数制限(回)* 🔮  |
| <b>冬</b><br>Iンテンツ                 | <ul> <li>画像プレゼン ~</li> <li>画像プレゼン</li> <li>動画プレゼン</li> </ul> | 1                                  | 0             |
| ●<br>数料                           | 音声ブレゼン<br>PDFブレゼン<br>Office文書ブレゼン                            |                                    |               |
| <b></b><br>クラス                    | ● 必須 ● 仕意 ● 〕<br>承認<br>● 必須 ● 不要                             | 要                                  |               |
| ★<br>107-9                        |                                                              |                                    |               |
|                                   | 概要を入力                                                        |                                    |               |
| Knov                              | wledgeDeliver                                                | 科 > <u>教科管理 &gt; 教科目次(プレゼンエリア)</u> |               |
| <b>A</b><br>#-4                   | 教科管理に戻る新規作成・                                                 | ・ 章の複製 単元の複算 数科反映                  | 3             |
| <b>R</b><br>システム                  |                                                              | 章 / 単元                             | 前提条件 チェックポイント |
| **                                |                                                              | つ プレゼンエリア                          | 無し ×          |
|                                   |                                                              | <ul> <li>A 会社客内</li> </ul>         | 無L. ×         |
| 8579                              |                                                              |                                    | 200           |

- (4)「教科反映」を押下すると、ポップアップ画面がでますので、もう一度「教科反映」を押下してください。
- (5)「教科反映」を押下すると、「続けてクラスを作成」の 選択が出ますので、クラス運用を行う場合は、「続け てクラスを作成」を押下してください。

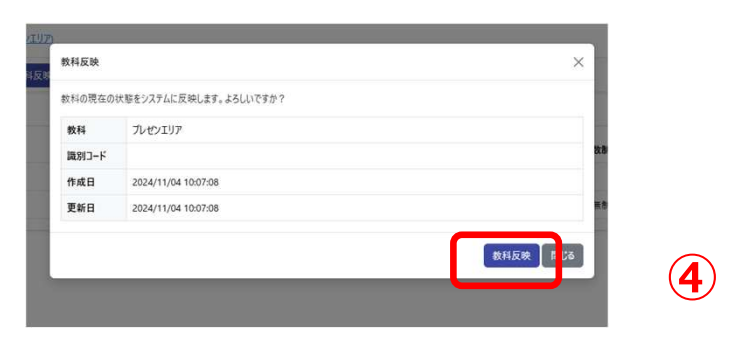

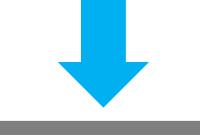

| 教科 プレセンエリア              | 故市  |
|-------------------------|-----|
| 識別コード                   |     |
| 作成日 2024/11/04 10:07:08 | #.8 |
| 更新日 2024/11/04 10:07:08 |     |
|                         |     |

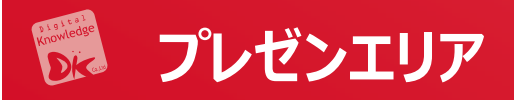

- (1) クラスの新規作成画面が出てきますので、クラス 基準日やアイキャッチ画像などを追加して、「保 存」を押下します。
- (2) クラスが作成されます。

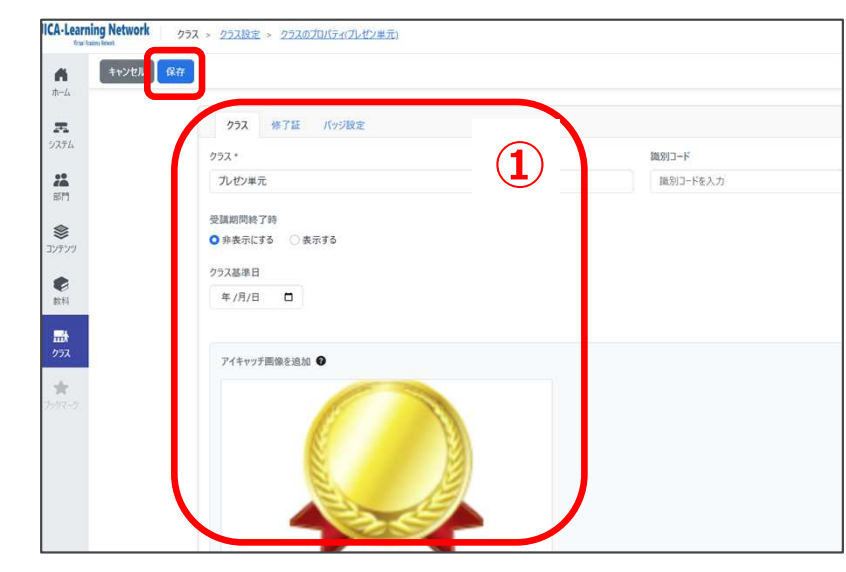

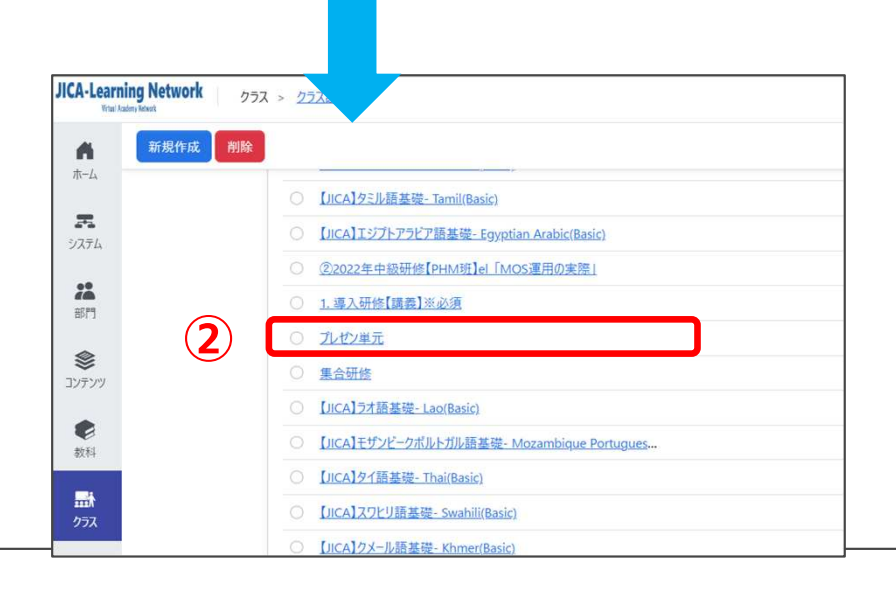

- (3) プレゼン単元では、クラス管理者の割当ができます。 「操作」から「クラス管理者割当」を選択します。
- (4) クラス管理者は、ユーザ選択から選ぶことができます。

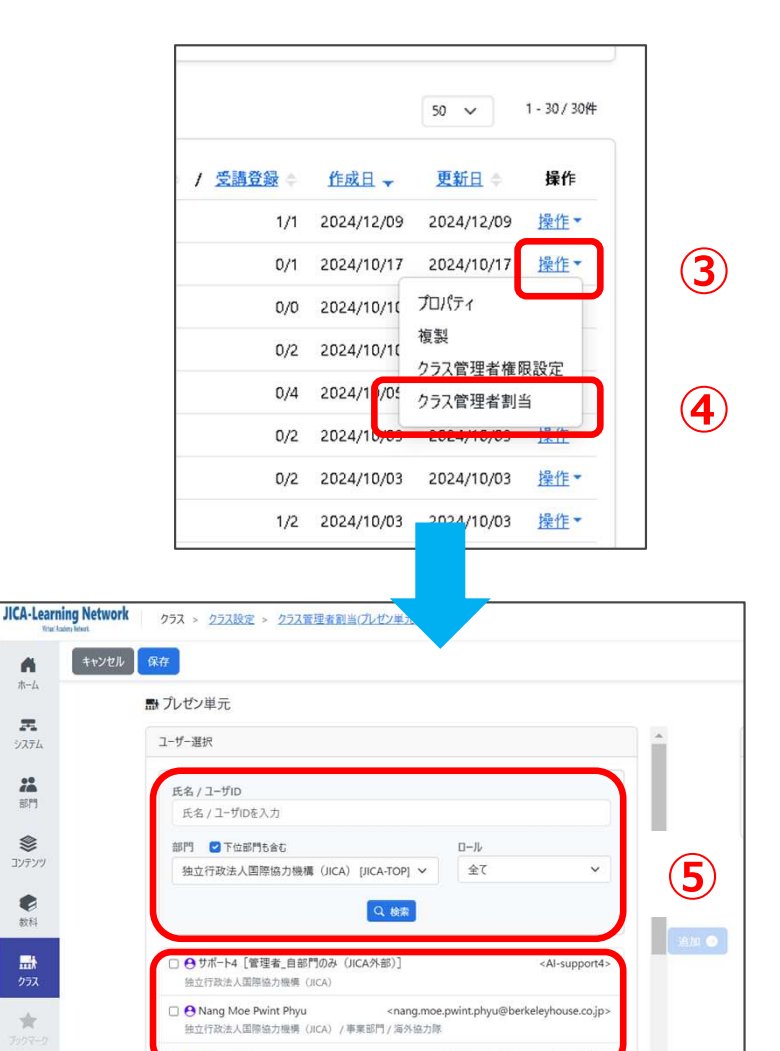

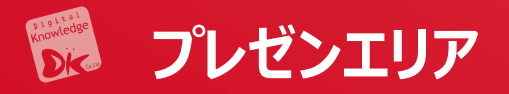

 $(\mathbf{1})$ 

- クラス管理者は、提出された作品の添削を行うこ とができます。
- (1)ホーム画面左のコンソールボタンより「クラス」を 押下します。「クラス運用」を押下します。

str.

## (2)プレゼン単元のあるコースには、作品数が記載されます。 作品数のあるコースを選び、「プレゼン管理」を選択します。 (3)プレゼン単元が表示されます。単元を押下します。

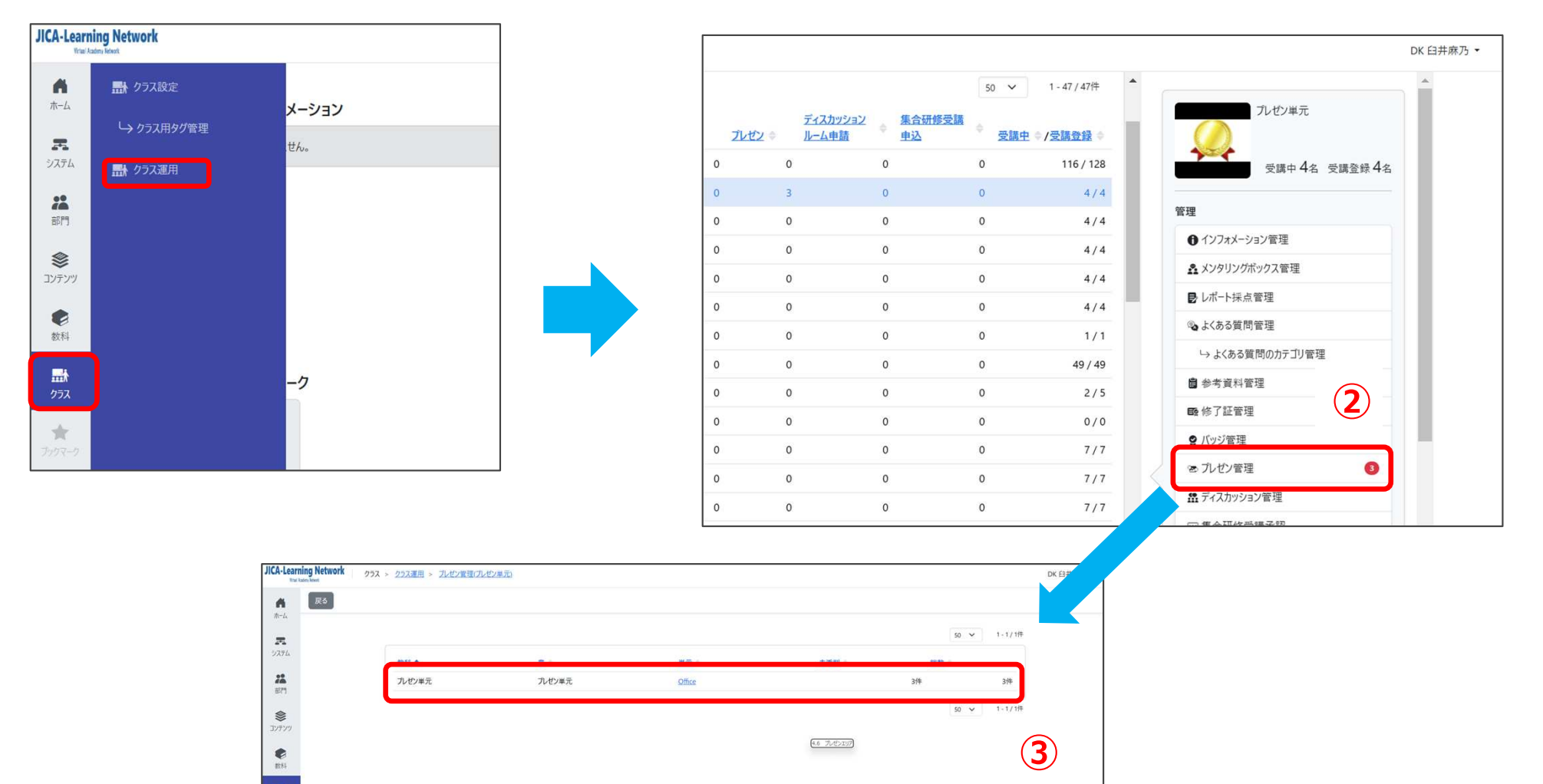

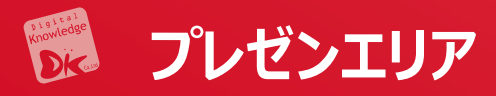

(1) 未承認及び未添削の単元として表示されます。

| 戻る      |                       |                             |      |      |        |              |            |
|---------|-----------------------|-----------------------------|------|------|--------|--------------|------------|
| 4       | 未承認 承認済 未添削 济         | 前削済 全て                      |      |      |        |              |            |
|         |                       |                             |      |      |        | 50 🗸         | 1 - 3 / 3件 |
| 3       | No. 1 作品名 🗢           | 氏名 ◇ <u>&lt;ユーザID&gt;</u> ◇ | 承認 🗢 | 添削 🗇 | 公開設定 🔷 | <u> 1475</u> | 提出日 🔷      |
|         | 1 Topic of discussion | 管理者 <admin></admin>         | 未承認  | 未添削  | 0      | -            | 2024/11/1  |
| :<br>ry | 1 Topic of discussion | DK 臼井麻乃 <dk-usui></dk-usui> | 未承認  | 未添削  | 0      | -            | 2024/11/1  |
|         | 2 Topic of discussion | 管理者 <admin></admin>         | 未承認  | 未添削  | 0      | 2            | 2024/11/1  |
|         |                       |                             |      |      |        | 50 🗸         | 1 - 3 / 3件 |

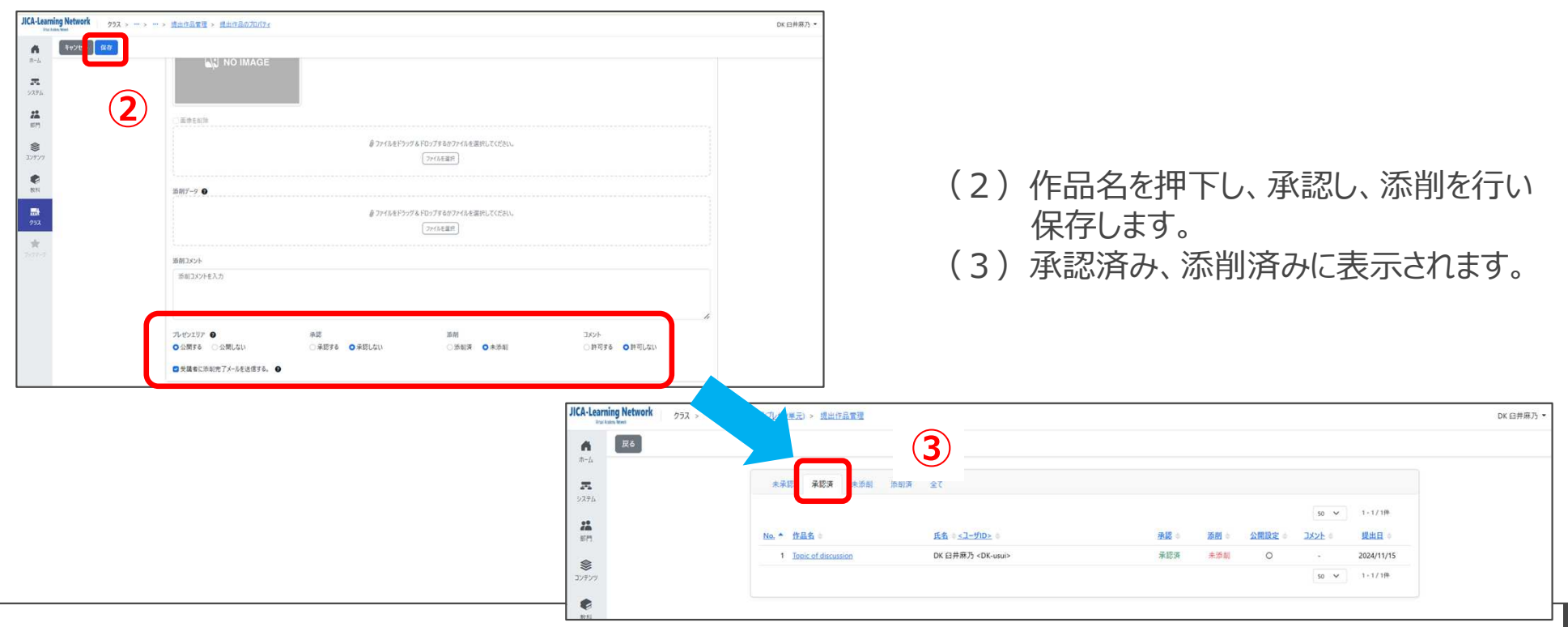

#### 🗭 プレゼンエリア(受講者画面)

- (1) 管理者によって割り当てられると、受講者が画面で確認できます。
- (2) クラスを押下すると、受講が開始できます。

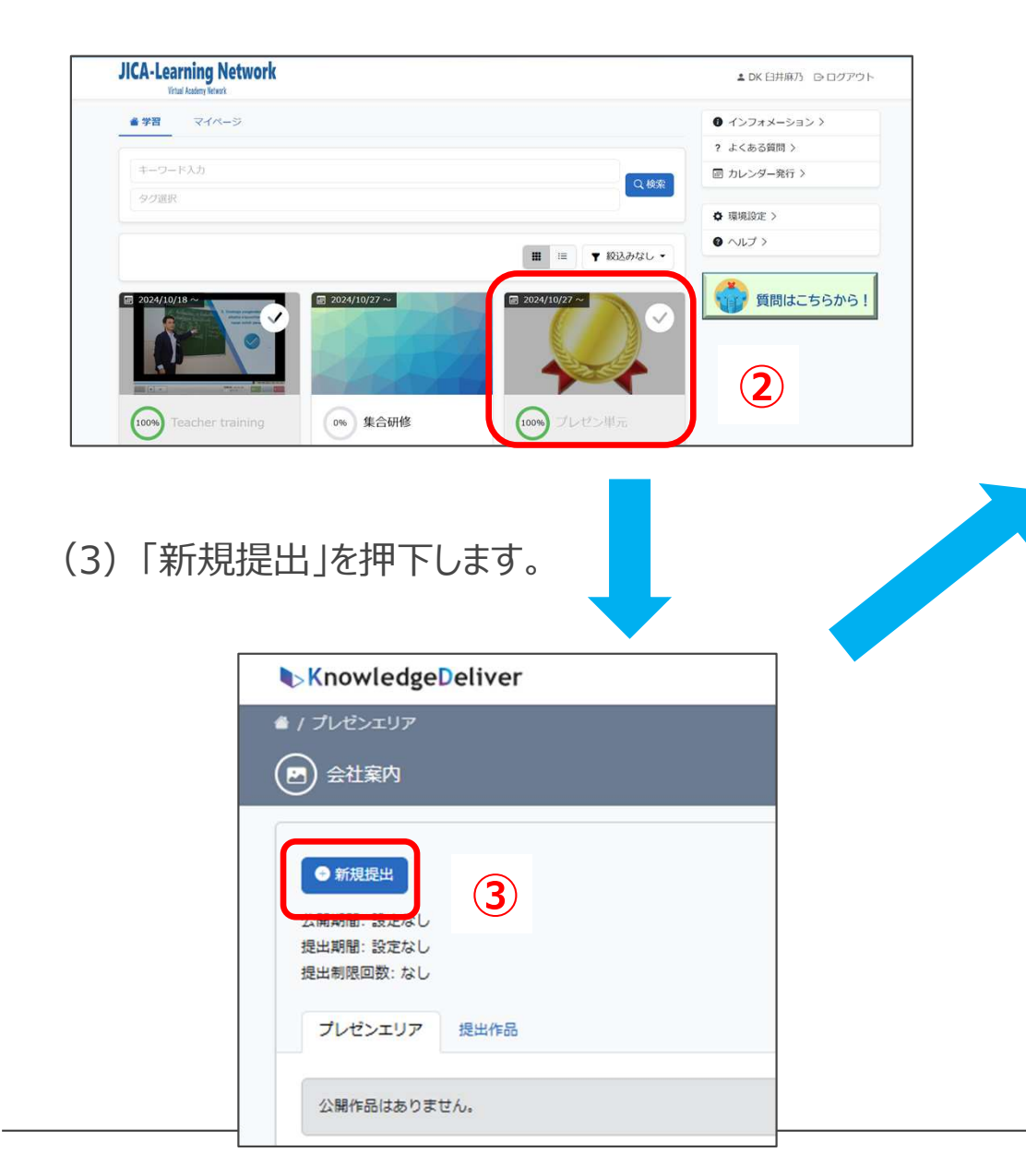

- (4) 作品データをアップロードし、コメントを記入し、「公開希 望」を選択します。サムネイルは、任意で設定できます。
- (5) 提出した内容が表示されます。「公開設定」を押下します。

| <ul> <li>▲ / プレゼンエリア / 金</li> <li>● 新規提出</li> </ul>        | 11.11.11<br>11.11                                                                                                    |
|------------------------------------------------------------|----------------------------------------------------------------------------------------------------|
| e *////                                                    |                                                                                                    |
|                                                            |                                                                                                    |
|                                                            |                                                                                                    |
|                                                            | J=7/LEast logo.png                                                                                                    |
|                                                            | 作品データ ファイルを進択 catalog-company_compre                                                                                                    |
|                                                            | 作品データに利用可能な記録子:.pdf                                                                                                    |
|                                                            | 作品のコメント 当社の会社概要です。                                                                                                    |
|                                                            |                                                                                                    |
|                                                            | プレゼンブロア 〇 公開希望 一 至八禄希望                                                                                                    |
|                                                            |                                                                                                    |
|                                                            |                                                                                                    |
|                                                            |                                                                                                    |
|                                                            |                                                                                                    |
| (6)公開                                                      | 設定されたことが確認できます。                                                                                                    |
| (6)公開<br><b>「</b> ►Kng                                     | 設定されたことが確認できます。                                                                                                    |
| (6) 公開<br>•/フレ                                             | 設定されたことが確認できます。<br>owledgeDeliver                                                                                                    |
| (6) 公開<br>▶Kma<br>●/フレ<br>@ ≇                              | 設定されたことが確認できます。<br>owledgeDeliver                                                                                                    |
| (6) 公開<br>▶Km<br>●/フレ<br>◎ ቋ                               | 設定されたことが確認できます。<br>owledgeDeliver<br><sup>ピンエリア</sup>                                                                                                    |
| (6) 公開<br><sup> 、 、 、 、 、 、 、 、 、 、 、 、 、 、 、 、 、 、 </sup> | 設定されたことが確認できます。<br>owledgeDeliver<br><sup>センエリア</sup><br>社業内                                                                                                    |
| (6) 公開<br>(6) 公開                                           | 設定されたことが確認できます。<br>owledgeDeliver<br>ゼンエリア<br>社業内<br>職業設置                                                                                                    |
| (6) 公開<br>(6) 公開                                           | 設定されたことが確認できます。<br>evelogeDeliver<br>ゼンエリア<br>社案内                                                                                                    |
| (6) 公開                                                     | 設定されたことが確認できます。<br>owledgeDeliver<br>ゼンエリア<br>社業内                                                                                                    |
| (6) 公開                                                     | 設定されたことが確認できます。<br>wwedgeDeliver<br>ゼンエリア<br>社業内<br>////// 増出作品                                                                                                    |
| (6) 公開                                                     | 設定されたことが確認できます。<br>wwledgeDeliver<br>ビンエリア<br>社業内<br>構設出<br>躍認なし<br>躍認なし<br>躍認なたし<br>躍認なたし<br>躍文エリア<br>愛出作品                                                                                                    |
| (6) 公開                                                     | 設定されたことが確認できます。<br>www.edgeDeliver<br>センエリア<br>社案内<br>MIREN<br>MIREN<br>MIREN<br>ビンエリア<br>地球し<br>MIREN<br>MIREN                                                                                                    |
| (6) 公開                                                     | 設定されたことが確認できます。<br>owledgeDeliver<br>センエリア<br>社業内<br>MIREN<br>MIREN |

×

### (1)「作品を視聴する」を押下します。(2)作品が表示されます。

| ▶ KnowledgeDeliver                                                                                                    |                      | <ul> <li>■ / パンピンエンデ / Addams</li> <li>(四) 管理者001さんの作品</li> <li>コメントを入力してください。</li> </ul> |
|----------------------------------------------------------------------------------------------------|----------------------|-------------------------------------------------------------------------------------------|
| <ul> <li>▲ / プレゼシエリア / 会社案内</li> <li>管理者001さんの作品</li> <li>作品 添削</li> <li>会社案内<br/>当社の会社案内です。</li> <li>① 作品を視聴する</li> </ul> |                      |                                                                                           |
|                                                                                                    |                      | (3) 管理者が承認していると、コメントを書き込むこと<br>ができます。                                                     |
| JICA-Learning Network                                                                                                    | ▲ DK 臼井麻乃  ログアウト     |                                                                                           |
| ▲ / ブレゼン単元 / ブレゼン単元<br>(四) Office                                                                                          |                      |                                                                                           |
| <ul> <li>      新規提出     公開期間:設定なし     提出期間:設定なし     提出期間回数:なし  </li> <li>      プレゼンエリア     提出作品</li></ul>                  |                      |                                                                                           |
| ①<br>① ① ① ② ② ▲<br>① ① ③ ③ ③ ①<br>④ 添納なし 日コメント本可 ● 公開設定                                                                   | 圖 2024/11/15 17:21提出 |                                                                                           |

KnowledgeDeliver

💬 コメントを書き込む

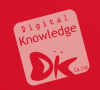

## 6. クラス画面

## 6.2 集合研修機能

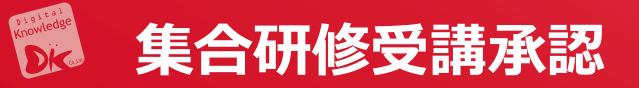

①受講者による集合研修実施回への参加申し込みは、②質問やレポート提出と同様に、対応が必要 な項目として 管理者画面に「指導コックピット」に表示されます。

| - | KnowledgeDeliver  |                                              | 理者・ |
|---|-------------------|----------------------------------------------|-----|
|   | *                 | ① インフォメーション     ②     ▲ 指導コックビット             |     |
|   | \$276             | ● LMS/振星校研会<br>▲ 使用を □ 20A/10/10 - 20A/10/10 |     |
|   | 22<br>80          | <u>二弦</u><br>来対応の申込がHHRNRT                   |     |
|   | *<br>             |                                              |     |
|   | <b>2</b><br>30.74 |                                              |     |
|   | 297X              | ★ ブックマーク                                     |     |
|   | <b>*</b>          | $\oplus$                                     |     |

- (3) ホーム画面左のコンソールボタンからも確認 できます。「教科」を押下します。
- (4)「教科管理」を押下します。

|   | Know                                                             | wledgeDeliver | <b>数</b> 科 > | <u> 教科管理</u> |  |
|---|------------------------------------------------------------------|---------------|--------------|--------------|--|
|   | <b>А</b><br>ホーム                                                  | 🅏 数科管理        |              | 削除           |  |
|   | <b>R</b><br>9776                                                 | └→ 教科担当者設定    | •            |              |  |
|   | 22<br>23                                                         |               |              |              |  |
| 3 | <b>אר</b> קעב איז                                                |               |              |              |  |
|   | <b>》</b><br>(1)<br>(1)<br>(1)<br>(1)<br>(1)<br>(1)<br>(1)<br>(1) |               |              |              |  |
|   | <b>##</b><br>252                                                 |               |              |              |  |
|   | *                                                                |               |              |              |  |

(5) 集合研修を設定する教科を選択します。

| The set of Difference of                                                                                                    |      |
|----------------------------------------------------------------------------------------------------|------|
|                                                                                                    |      |
| 数科4.7 進約3=+F2人22                                                                                                    |      |
|                                                                                                    | Q 検索 |
|                                                                                                    |      |
|                                                                                                    |      |
| (5)                                                                                                    |      |
| C Mat A HISID-K                                                                                                    | 利用数。 |
| ● 【2024年度2次課金職種・希望者】課題別所進                                                                                                    | 1    |
|                                                                                                    | 1    |
| □ ● [ <u>7ンケート] I/CA高外協力程の活動原则</u>                                                                                                    | 1    |
| C & KD7 introduction                                                                                                    | 1    |
| NHKWORLD-JAPAN 講座                                                                                                    | 1    |
| <ul> <li>         (金コンテンツ)         (金コンテンツ)        (</li></ul> | 1    |
|                                                                                                    | 1    |
|                                                                                                    | 1    |
|                                                                                                    | 1    |
|                                                                                                    |      |
|                                                                                                    | 1    |

#### 🗭 集合研修:作成方法

(1)作成する章を選択し、「新規作成」から「集合研修」を選択します。

| KnowledgeDeliver 数科 > 数科管理 > 数科目次((JICA) 見本-A) |         |                      |              |  |
|------------------------------------------------|---------|----------------------|--------------|--|
| ň                                              | 数科管理に戻る | 新規作成・ 章の観            | 製 単元の複製 教科反映 |  |
| л- <u>ь</u>                                    |         | <b>章を插入</b><br>単元を偉入 |              |  |
| 9776<br>9776                                   |         | 🖨 テキスト<br>🖉 テュト      | 牵 / 単元       |  |
| 24                                             |         | アンケート                | 〇 第1章(PPT)   |  |
| <b>淨</b> 門                                     |         | ■ レポート               | 〇 国 単元1      |  |
| <b>پ</b>                                       |         | □ 集合研修               | ○ 第2章(集合研修)  |  |
|                                                |         | 🖻 プレゼン               | ◎ Ⅲ 1回目集合研修  |  |
| 6                                              |         |                      |              |  |

(2)「受講・提出開始日」、「受講・提出終了日」及び 「研修概要」を記入し、「保存」を押下します。

|                                                                                                    |                                                                       |                                                                                                 | 400 mar C                                                                             |
|----------------------------------------------------------------------------------------------------|-----------------------------------------------------------------------|-------------------------------------------------------------------------------------------------|---------------------------------------------------------------------------------------|
| 本有スポーツ講座                                                                                                  |                                                                       |                                                                                                 | 11.010-ドロ入力                                                                           |
|                                                                                                    |                                                                       |                                                                                                 |                                                                                       |
| 单元程机<br>整合研修单先                                                                                            |                                                                       |                                                                                                 |                                                                                       |
| and an and an annual state                                                                                |                                                                       |                                                                                                 |                                                                                       |
| 支援・使用展務日                                                                                                  | 2024/11/01                                                            |                                                                                                 |                                                                                       |
|                                                                                                    |                                                                       |                                                                                                 |                                                                                       |
| 受講·提出韩了日                                                                                                  | 20 marine a                                                           |                                                                                                 |                                                                                       |
| 用行程定                                                                                                    | 2024/11/30                                                            |                                                                                                 |                                                                                       |
| <ul> <li>商業の単元が修了</li> <li>この単元以前の素</li> <li>チェックボイント・</li> <li>チェックボイントとし</li> <li>チェックボイントとし</li> </ul> | 「していない場合は、この単元<br>ての単元を終了していない場<br>て設定しない<br>て設定する                    | の変調を許可しない<br>合には、この半元の変調を許可しない                                                                  |                                                                                       |
| 研修概要                                                                                                    |                                                                       |                                                                                                 |                                                                                       |
| は最:日本スポー<br>ックのYou Tube動<br>本調座ではアクラー<br>・幼少年前における                                                        | 2協会(JSPO) ざ強度する<br>高などのコンテンジもHP上に)<br>プチャ(ルドブログラムの確念)<br>(変動取びの意義、可能性 | アクティブチャ(ルドブロクラム(ACP) はティモが休く々 5 注<br>「向きれてるり、任国派場後にも知り始る手が「できます。<br>「法国法について解説すると同に、スポーツ活動的にわける | 和山びを出して、向しく現在的にゆき数をすべて、本洋スポーツの単位を始めてはき目前にもプログラムです。ガイパブ<br>一般的な私中在予約市場がパラインについても取分します。 |
|                                                                                                    |                                                                       |                                                                                                 |                                                                                       |

(3)「教科反映」を押下します。

| Kno                         | wledgeDeliver 教科 > <u>教科管理 &gt; 教科自次</u> 2024年度2次隊全議陣·希望者】課題別派遣前期種) | 7 |
|-----------------------------|---------------------------------------------------------------------|---|
| <b>Å</b><br><del>7</del> -4 | 教科管理に戻る 新規作成・ 草の複製 単元の後 と 教科反映                                      |   |
| <b>7</b><br>9774            | 3                                                                   | ſ |
| 22<br>8/11                  |                                                                     |   |
| <b>אי</b> קעב               |                                                                     | L |
| <b>e</b>                    |                                                                     |   |

(1) 集合研修の申込み期間が開始されると、参加の申込みができます。

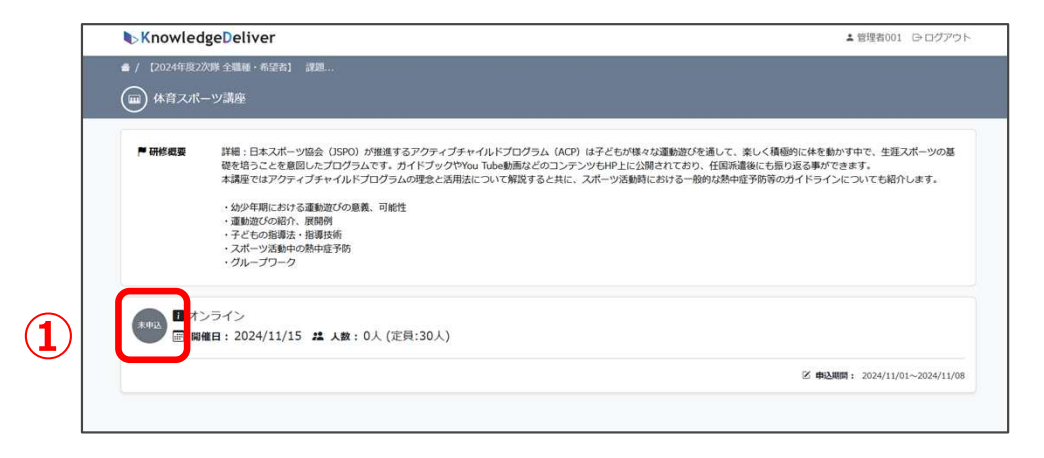

(2)「未申込」を押下すると、ポップアップ画面が表示されます。「申込」を押 下します。

| 実施日時      | 2024/11/15            |  |
|-----------|-----------------------|--|
| 申込期間      | 2024/11/01~2024/11/08 |  |
| 申込人数      | 0人 (定員:30人)           |  |
| 講師        | Pierre Sintive        |  |
| 易所        | オンライン                 |  |
| 申込を希望される場 | 合、「申込」ボタンをクリックしてください。 |  |

#### (3)「申込」を押下すると、確認画面が表示されます。

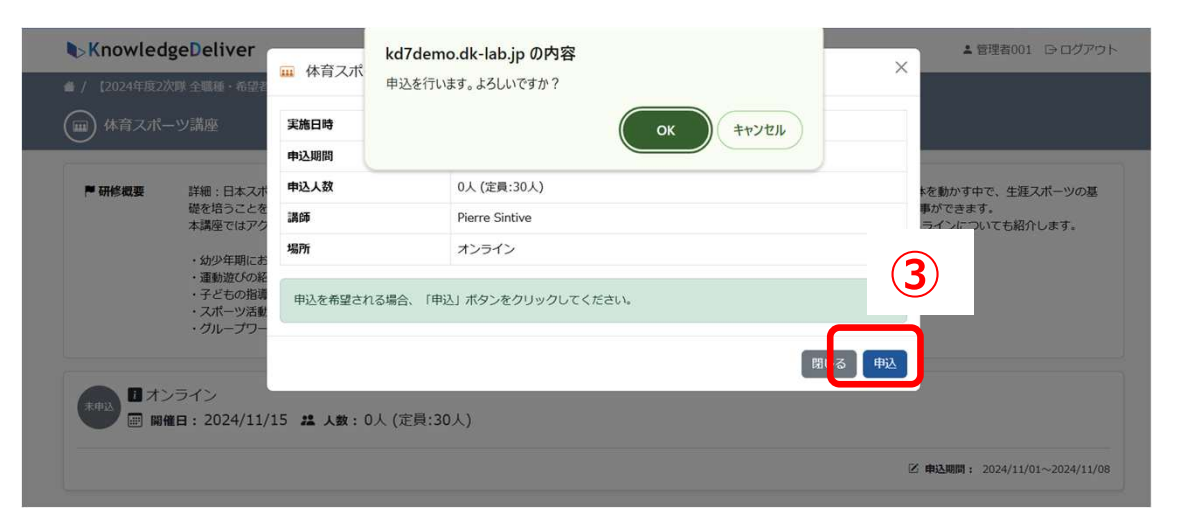

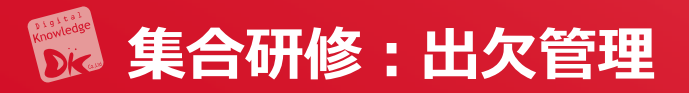

- (1) クラスの運用
- (2) 設定リストから
- (3)「集合研修出欠管理」を押下します。

| Кпоч<br>л-ь<br>улть | vledgeDeliver<br>副 257設定<br>山 257用2グ管理 | 教科 > <u>教科</u> *<br>章の視 |                    |               |        | 0 横壶          | 集合研修                                                                                                    |    |
|---------------------|----------------------------------------|-------------------------|--------------------|---------------|--------|---------------|----------------------------------------------------------------------------------------------------|----|
| А<br>л-ь<br>927ь    | ■ クラス設定<br>→ クラス用タグ管理                  | 章の観                     |                    |               |        | 172346        |                                                                                                    |    |
| <b>R</b><br>9776    | └→ クラス用タグ管理                            |                         |                    |               |        |               | 受講中 3名 受講登録 3名                                                                                                    |    |
| 9776                |                                        |                         | <u>ディスカッション</u>    | <u>集合研修受講</u> | 50 V   | 1 - 19 / 1914 | 중理                                                                                                    |    |
| 1000                | <b>計</b> クラス運用                         | c                       | <u>//一八甲前</u><br>) | 0             | ⊻勝田 ♥/ | 3/3           |                                                                                                    |    |
| 2 <b>4</b><br>#17   | 2                                      | c                       | )                  | 0<br>0        | 0      | 3/3           | <ul> <li>レポート採点管理</li> <li>なくある質問管理</li> </ul>                                                                                                    |    |
| \$                  |                                        | c                       | )                  | 0             | 0      | 3/3           |                                                                                                    |    |
| עדעב                |                                        | c                       | )                  | 0             | 0      | 3/3           | ■ 参考资料管理<br>■ 修了証管理                                                                                                    |    |
| <b>8</b><br>秋秋      |                                        | c                       | )                  | 0             | 0      | 3/3           | ・ア・バッジ管理                 ・ア・セン管理                                                                                                    |    |
| ŧ                   |                                        | c                       | )                  | 0             | 0      | 3/3           | 盛 ディスカッション管理                                                                                                    |    |
| 252                 |                                        | c                       | )                  | 0             | 0      | 3/3           | > 二 第二分析修 支援承認     ●     ●     ●     ●     ●     ●     ●     ●     ●     ●     ●     ●     ●     ●     ●     ●     ●     ●     ●     ●     ●     ●     ●     ●     ●     ●     ●     ●     ●     ●     ●     ●     ●     ●     ●     ●     ●     ●     ●     ●     ●     ●     ●     ●     ●     ●     ●     ●     ●     ●     ●     ●     ●     ●     ●     ●     ●     ●     ●     ●     ●     ●     ●     ●     ●     ●     ●     ●     ●     ●     ●     ●     ●     ●     ●     ●     ●     ●     ●     ●     ●     ●     ●     ●     ●     ●     ●     ●     ●     ●     ●     ●     ●     ●     ●     ●     ●     ●     ●     ●     ●     ●     ●     ●     ●     ●     ●     ●     ●     ●     ●     ●     ●     ●     ●      ●      ● | 3) |
| ₩<br>7999-9         |                                        | c                       | )                  | 0             | 0      | 3/3           | 設定                                                                                                    | -  |
|                     |                                        | c                       | )                  | 0             | 0      | 3/3           | ▲ メンタリングボックス設定                                                                                                    |    |

(1) 集合研修単元を含む教科が表示 されるので、出 欠を登録したい 教科を押下します。

|    | Know              | wledge <mark>D</mark> eliver | <b>クラス</b> > <u>クラス運用</u> > <u>集合研修出</u> | 欠管理(集合研修) |
|----|-------------------|------------------------------|------------------------------------------|-----------|
|    |                   | 戻る                           |                                          |           |
|    | -A                |                              | 5.9.2 集合研修出欠管理                           |           |
| _  | システム              | 教科 ≑                         |                                          | 韋⇔        |
| 1) | 部門                | 集合研修                         |                                          | 集合研修      |
|    | <b>参</b><br>コンテンツ |                              |                                          |           |

| (2)対象の実施回の「操作」を押下し、 | 「出欠情報設 |
|---------------------|--------|
| 定」を選択します。           |        |

| 半九        |     |         |               |
|-----------|-----|---------|---------------|
| 集合研修      |     |         |               |
|           |     |         |               |
|           |     |         | a a / a/4     |
|           |     | 50 🗸    | 1-1/11+       |
|           |     |         |               |
| 申込数 (定員数) | 未対応 | 出席 🔷 欠席 | ● 操作          |
|           |     |         |               |
| 2/30      | 0 1 | 0       | 0 操作▼         |
| 2 / 30    | 0 1 | 0       | 0 <u>操作</u> ▼ |

- (3) 一覧の「出欠登録」列にて、対象のユーザについて「出席」または「欠席」を選択します。
- (4)「出欠登録日」を入力し、「合否登録」列にて、「合格」または「不合格」を選択します。出欠情報登録を押 下します。

| 集合研修 | 集合研修                                    |                              |                                                  | 2                                                                                | 24/12/05~2024/12/                                                  | 06                                                                                                    | オンライン                                                                                                    |                                                                    |  |
|------|-----------------------------------------|------------------------------|--------------------------------------------------|----------------------------------------------------------------------------------|--------------------------------------------------------------------|----------------------------------------------------------------------------------------------------|----------------------------------------------------------------------------------------------------|--------------------------------------------------------------------|--|
|      |                                         |                              |                                                  |                                                                                  |                                                                    |                                                                                                    | 17717                                                                                                    |                                                                    |  |
| 意的問  | 1° ( <b>4</b> )                         | 申込日 -                        | 承認且                                              | 出欠登録                                                                             | 出欠登録日。                                                             |                                                                                                    | 合否登録                                                                                                    | <u>備考</u> \$                                                       |  |
| 独立   | [行政法人国際協力機構(JICA)                       | 2024/10/27                   | 2024/10/27                                       | <ul><li>○ 出席</li><li>○ 欠席</li></ul>                                              | 年/月/日                                                              | ۵                                                                                                    | ○合格 ○不合格                                                                                                    |                                                                    |  |
|      | • (************************************ | 第 ● 部門 ◎ 独立行政法人国際協力機構 (IICA) | 第 ● 第 ● 第 ● 单达日 ▼ 独立行政法人国際協力機構 (JICA) 2024/10/27 | #27 ●<br>#23日 → <u>#32日 → 発怒日</u> ◆<br>独立行政法人国際協力機構 (JICA) 2024/10/27 2024/10/27 | 2<br>創門 ◎<br>独立行政法人国際協力機構 (JICA) 2024/10/27 2024/10/27 ○出席<br>の の度 | 2章 ●<br>超鬥 ◎ <u> 単込日 ▼ 産級日 ◎ 出欠登録 ◎ 出欠登録 ◎ 出欠登録 ◎</u><br>独立行政法人国際協力機構 (JICA) 2024/10/27 2024/10/27 ○出席 年 /月/日 | 27 ●<br>超鬥 ◆ <u>申込日 ▼ 班級日 ◎ 出欠登録 ◎ 出欠登録 ◎ 出欠登録 ◎</u><br>独立行政法人国際協力機構 (JICA) 2024/10/27 2024/10/27 〇 出席 年 /月/日 □ | ■<br>■<br>■<br>■<br>■<br>■<br>■<br>■<br>■<br>■<br>■<br>■<br>■<br>■ |  |

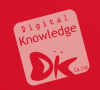

## 6. クラス画面

## 6.3 レポート機能

### 🗭 レポート機能の教材設定

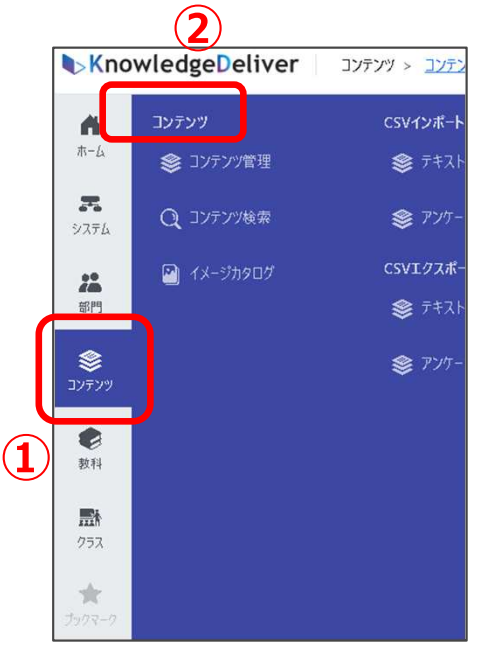

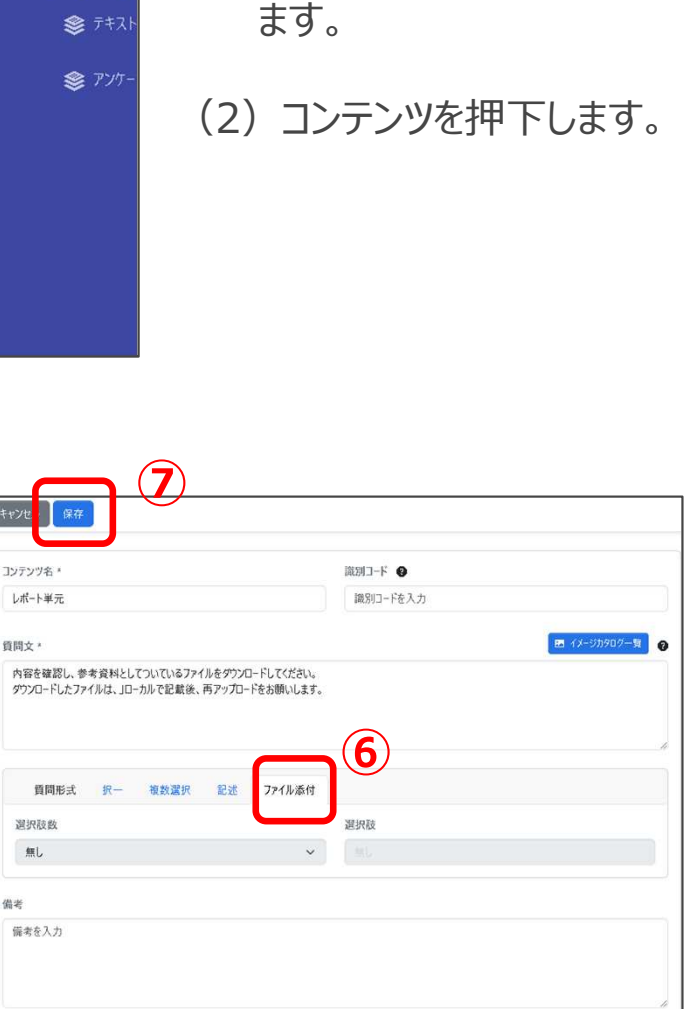

(1) コンテンツボタンを押下し

- (3) 共催を格納するために、任意のフォルダーを選 択します。
- (4)「新規作成」ボタンを押下します。
- (5)「アンケート設問/レポート設問」を押下します。

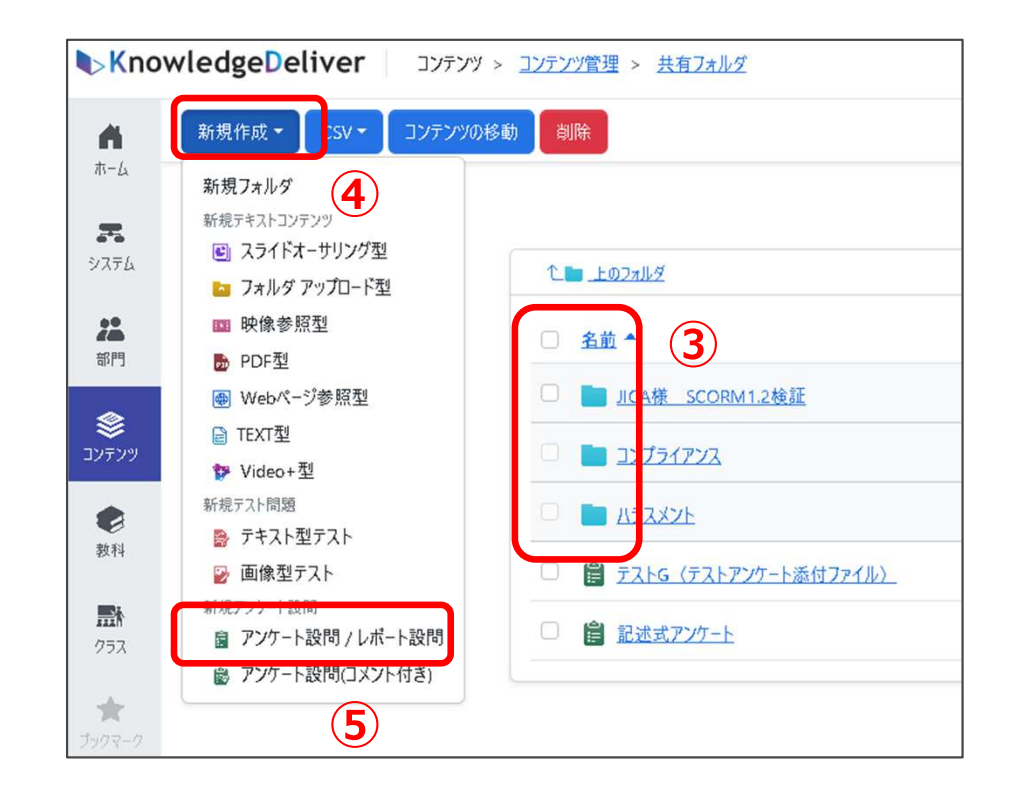

- (6)「ファイル添付」を選択します。
- (7)保存ボタンを押下します。

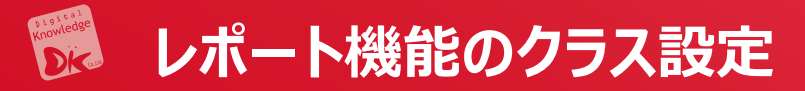

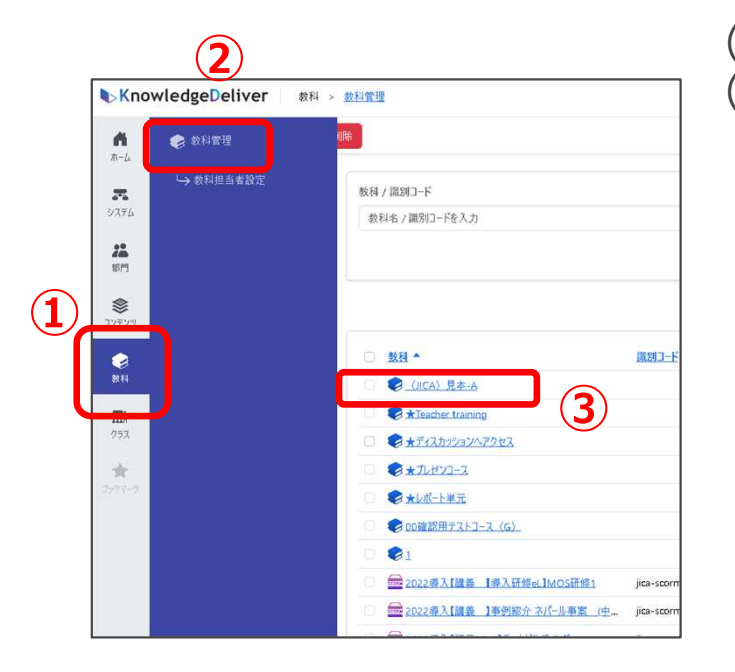

| Knov                    | wledge <mark>D</mark> eliv | rer 4 MA                                                   | > 教科管理 |                                               |
|-------------------------|----------------------------|------------------------------------------------------------|--------|-----------------------------------------------|
|                         | 教科管理に戻る                    | 新規作成▼                                                      | 章の複製   | 単元の複製 教科反映                                    |
| ホーム<br><b>ス</b><br>システム |                            | 章を挿入<br>単元を挿入<br>(目) テキスト                                  |        | * / W.=                                       |
| <b>注</b><br>部門          | <u>5</u> ر                 |                                                            |        | 単) 単九<br>第1章 (PPT)                            |
| <b>参</b><br>コンテンツ       |                            | <ul> <li>□□ 集合研修</li> <li>□ ライブ</li> <li>□ ブレゼン</li> </ul> |        | 第2章 (集合研修) □□□□□□□□□□□□□□□□□□□□□□□□□□□□□□□□□□ |
| 教科                      |                            |                                                            |        |                                               |

(1) (2)「教科」を押下し、次に「教科管理」を押下します。(3) 任意のフォルダーを選択します。

- (4)「新規作成」ボタンを押下します。
- (5)「アンケート設問/レポート設問」を押下します。
- (6) 必要事項を記載します。
- (7)保存ボタンを押下します。

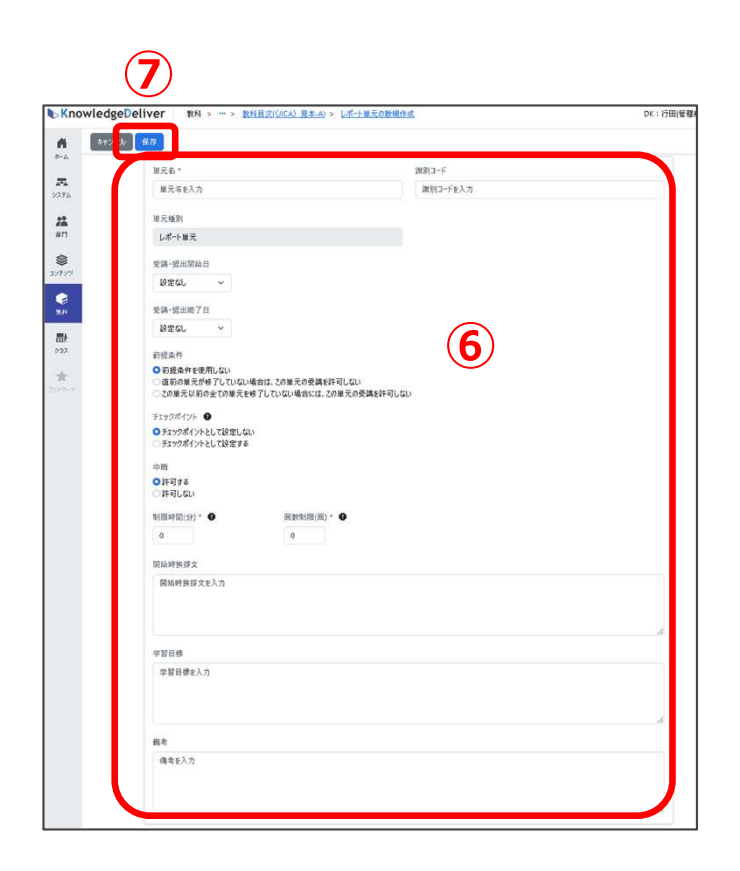

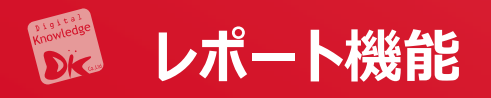

- (1)特定の単元の「操作」のプロパティーから「割当」 を押下します。
- (2)割り当てる教材を押下し、右側に移動させます。

| 作成 - 章の複製    | 単元の複製                                                                    | 教科反映                                                                                                    |                                                                                                    |                                                                                                    |                                                                                                    |                                                                                                    |             |              |              |          |
|--------------|--------------------------------------------------------------------------|----------------------------------------------------------------------------------------------------|----------------------------------------------------------------------------------------------------|----------------------------------------------------------------------------------------------------|----------------------------------------------------------------------------------------------------|----------------------------------------------------------------------------------------------------|-------------|--------------|--------------|----------|
|              |                                                                          |                                                                                                    |                                                                                                    |                                                                                                    |                                                                                                    |                                                                                                    | 教科反戰        | <b>冬日:</b> 2 | 024/10/      | 03 17:55 |
| 章 / 単元       | 前提条<br>件                                                                 | チェックポイン<br>ト                                                                                                    | 割当件<br>数                                                                                                    | 章の修了条件/合格ライン                                                                                                    | 制限時<br>間                                                                                                    | 回数制<br>限                                                                                                    | 撪作          |              |              |          |
| 裏1章(PP       | 無し                                                                       | ×                                                                                                    | -                                                                                                    | 🗋 100% 🚯 100%<br>₱ 0%                                                                                                    |                                                                                                    | -                                                                                                    | <u>操作</u> * |              | ~            | Ū        |
| 国 <u>単元1</u> | 無し                                                                       | ×                                                                                                    | 2件                                                                                                    | ( <b>•</b> 1)                                                                                                    | •                                                                                                    | -                                                                                                    | <u>操作</u> - |              |              | 茴        |
| 第2章 (集 1     | )-#1                                                                     | ×                                                                                                    |                                                                                                    | 🗋 100% 🖪 100%<br>₱ 0%                                                                                                    | -                                                                                                    | -                                                                                                    | <u>操作</u> • | ~            |              | Ū        |
| ≥ L#         | 無し                                                                       | ×                                                                                                    |                                                                                                    | -                                                                                                    | 無制限                                                                                                    | 無制限                                                                                                    | <u>操作</u> - |              | $\mathbf{v}$ | Ū        |
| 10目          | 無し                                                                       | ×                                                                                                    | 217                                                                                                    | ~                                                                                                    | 1)-                                                                                                    | ר כ                                                                                                    | プロパテ<br>割当  | ſ            | ר            | D        |
|              | ■成 - 章の決裂<br>章/単元<br>第1章 (PP<br>副 単元1<br>第2章 (集<br><b>】</b> レポー<br>副 1回目 | <ul> <li>読・ 室の説録 単元の説録</li> <li>第二、 行</li> <li>第1章 (PP 無し</li> <li>副<u>単元1</u> 無し</li> <li>第二、 無し</li> <li>第二、 無し</li> <li>第二、 無し</li> <li>10日 無し</li> </ul> | - 成 - 章の視製 単元の視製 数科反映<br>- 新提集 チェックポイン<br>- 作 ト<br>- 新日章 (PP 無し ×<br>- 二 一 無し ×<br>- 二 一 無し × | ポーズ 単元の視影 単元の視影 数科反映     新提案 デェックポイン 創造件 件 ト 数 加量 (PP 用し × -      エー 用し × -      エー 用し × -      レポー 用し × -      レパー 用し × -      レパー 用し × -      レパー 用し × -      レパー 用し × -      レパー 用し × - | ■ 単元の説録 単元の説録 数付反映<br>章 / 単元 件 ト 数 章の修了条件 / 会格ライン<br>第1章 (PP 無し × - □ 100% ● 100%<br>■ 単元1 無し × 2件<br>第2章 (集 無し × 2件<br>第1章 L × - □ 100% ● 100%<br>■ 0% | 本化 · 茶の決裂 単元の決裂 数45.60   本/単元 件 ト 数 章の修了条件 / 合格ライン 間   ま1章 (PP 無し × - ゆ 100% ● 100%   第1章 (PP 無し × 2件   ま2章 (集   1 一一一一一 べ 2件   第1章 100% ● 100%   1 10日 無し × 2件   第1章 10日 無し × 2件 |             |              |              |          |

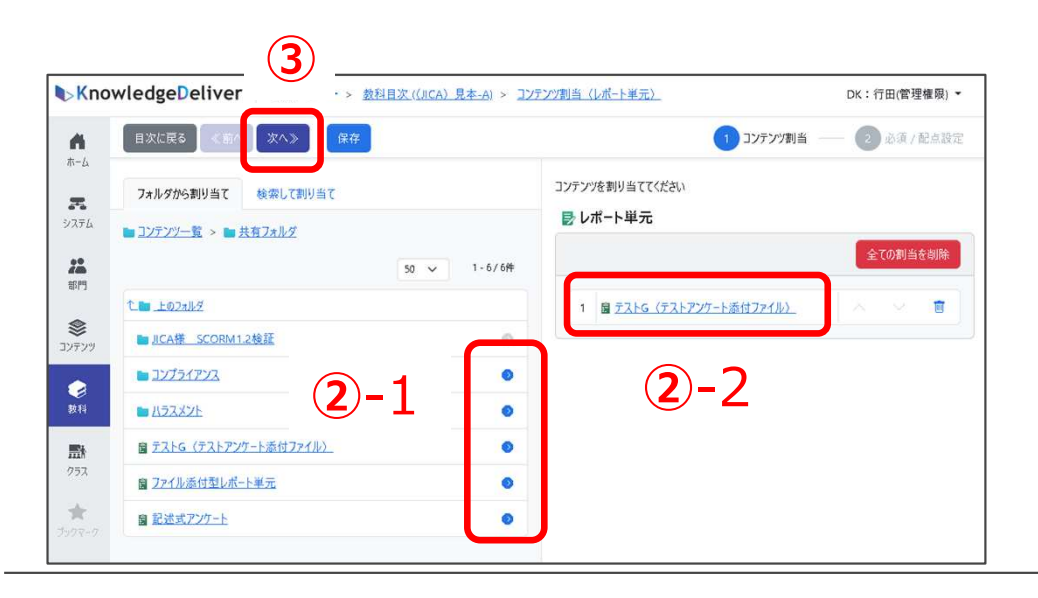

- (3) 複数の割り当てる教材がある場合は「次へ」で表示を切り替えます。
- (4) 全体の配点を記載します。
- (5) 2項目以上課題がある場合、各課題ごとに配転 がされているか確認します。
- (6)「保存」を押下します。

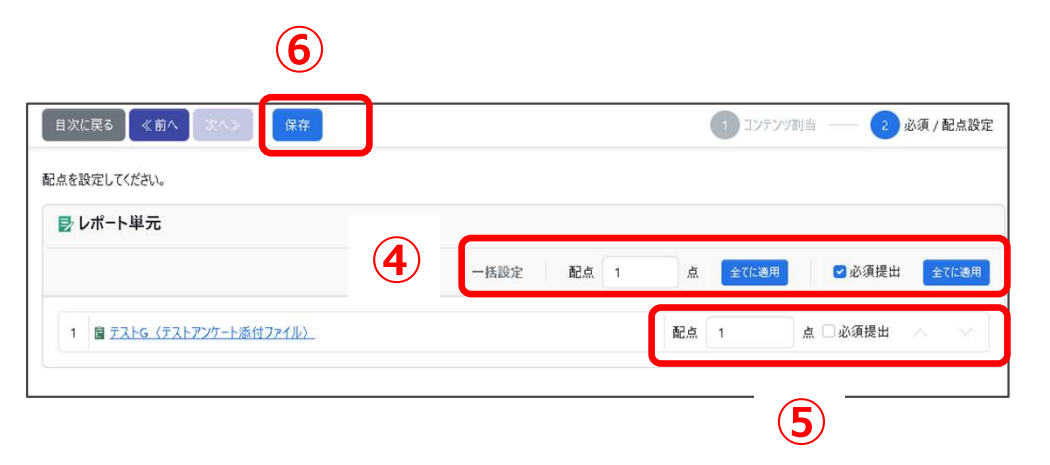

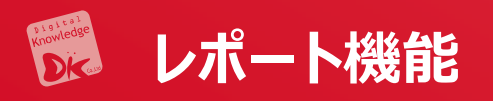

- (1)レポート設定単元のラジオボタン押下します。
- (2) 操作のプルダウンから「プロパティ」を押下します。

|          |      |        |      |              |          |          |                       |          | 数科反映         | 単元の複製    | 見作成・ 章の複製 | 频 |
|----------|------|--------|------|--------------|----------|----------|-----------------------|----------|--------------|----------|-----------|---|
| 17:55:26 | 0/03 | 024/10 | 快日:2 | 教科反開         |          |          |                       |          |              |          |           |   |
|          |      |        |      | 操作           | 回数制<br>限 | 制限時<br>間 | 章の修了条件 / 合格ライン        | 割当件<br>数 | チェックポイン<br>ト | 前提条<br>件 | 章 / 単元    |   |
|          |      | ~      |      | <u>送作</u> *  |          |          | 🗋 100% 👩 100%<br>🏴 0% |          | ×            | 無し       | 第1章(PP    |   |
| đ        |      |        |      | <u> 送作</u> * | 12       | 121      | -                     | 2件       | ×            | 無し       | 国 単元1     |   |
|          | 3    |        | ^    | <u> 操作</u> * |          |          | 🗋 100% 🖪 100%<br>₱ 0% |          | ×            | #L       | 第2章 (集    | 2 |
| 8        |      | ×      | - ^  | 操作+          | 無制限      | 無制限      |                       | (14)     | ×            | 無し       | D L#      | 0 |
| <b>1</b> | J    |        | fr   | 70,77        |          |          |                       | 2件       | ×            | 無し       | 1四目       | 0 |

(6) 受講者に向けた参考資料があれば、ファイルを 添付します。

| 単   | 元設定 参考資料                  |
|-----|---------------------------|
| 参考前 | 資料の新規作成 6                 |
| 表元  | 示対象の項目がありません。             |
| 参考資 | 料登録件数:10件中0件登録〈残り10件登録可能〉 |
|     |                           |

- (3) タイトルと(4) ファイルがある場合は、ファイルを添付します。
- (5)保存ボタンを押下します。

| ヤンセ 保存                      |  |
|-----------------------------|--|
| This .                      |  |
| ドレハルこういての説明資料<br>2付ファイル * 🕑 |  |
|                             |  |
| (考                          |  |
| 調考さへル                       |  |
|                             |  |

(7)「教科反映」繁栄を謳歌します。 7 数科管理に戻る 新規作成 章の複製 単元の複製 数科反映

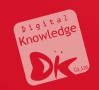

## 6 クラス画面

## 6.4 ディスカッション

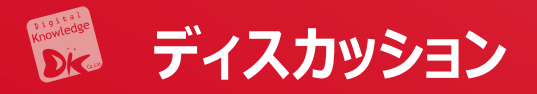

#### 写真の投稿や意見交換ができます。投稿があると自動的にメ入力されたール アドレスにメールが届きます。

| KnowledgeDeliver           |          | ≗ DK Learner 🕞 ログアウト  |
|----------------------------|----------|-----------------------|
| 🆀 / test-1 / ディスカッションルーム一覧 |          |                       |
| ☺ ディスカッションルーム1             |          |                       |
| 作成者 ② DK Admin             | 公開期間 無期限 | ★ ウォッチリストを解除          |
| テスト用のディスカッションルームです。        |          |                       |
| DK Admin                   | 既読       | • 1                   |
| 初めてのコメントです。                |          |                       |
|                            |          | 2024/10/28 09:30:40   |
| CK Learner                 | 與読       | 🖻 🔍 o                 |
| コメントありがとうございます。            |          |                       |
|                            |          | ▦ 2024/10/28 09:31:24 |
|                            | ◎ コメントする |                       |
|                            |          |                       |

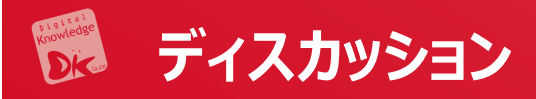

- (1) ホーム画面の左のコンソールボタンより「クラス」を押下します。
- (2)「クラス管理」を押下します。

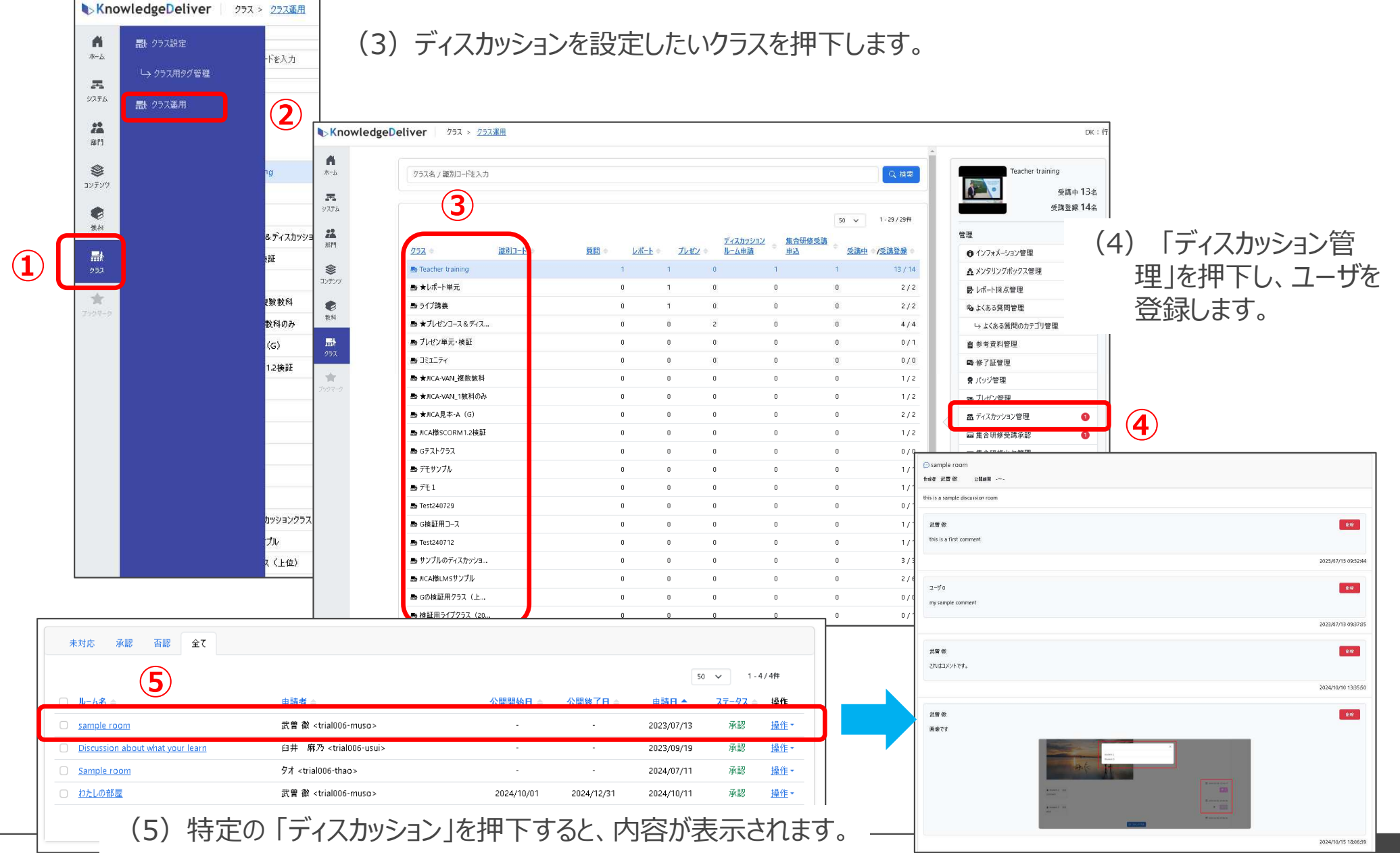

感動するeラーニングは私たちが支えています。

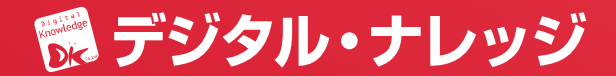